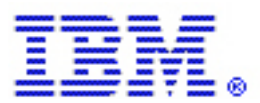

# Increasing the table space size in Web Content Publisher

By Gregory Melahn (melahn@us.ibm.com) Software Engineer, IBM Corp. June 2002

# Abstract

When you register a resource in Web Content Publisher (WCP), the underlying database assigns the new resource to a particular table space. The size of the table space's buffers must be large enough so that a single row of the database will fit within a single buffer. By default, the database's buffers are typically 4K. This means that if you register a resource, such as a press release, that has columns whose total length exceeds 4K, the registration will fail. Specifically, you will see the following error message when you register the resource type.

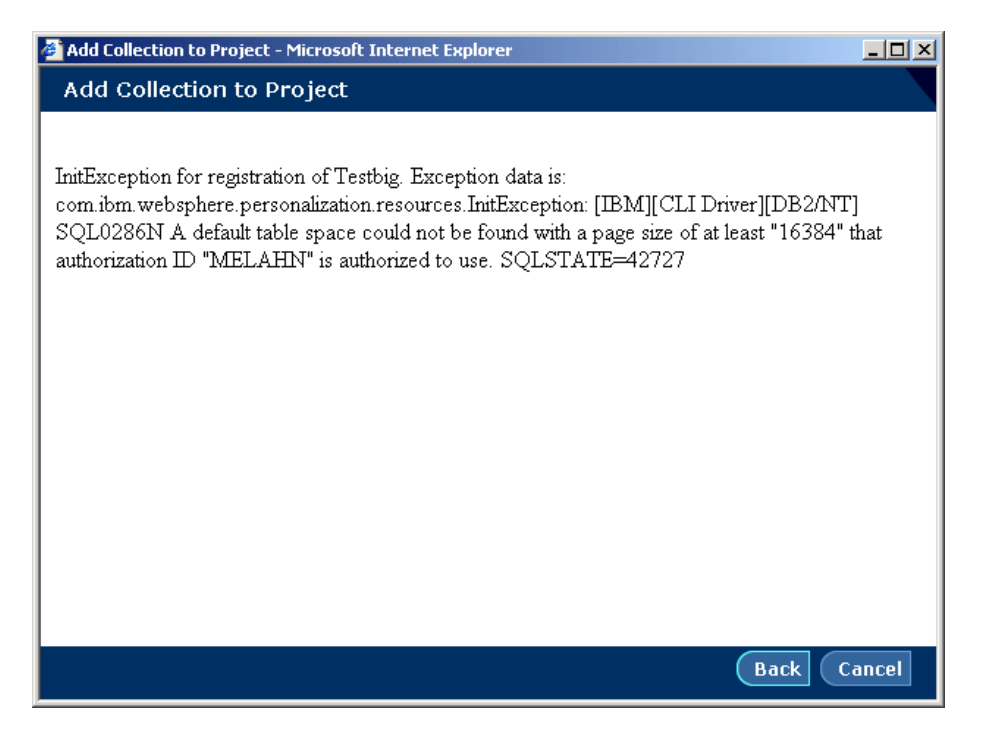

This paper explains how to define a new table space to DB2<sup>®</sup>. DB2 will then make use of this new table space when needed.

## Step1. Create a Buffer Pool.

In the DB2 Control Center, right-click **Buffer Pools** and select **Create**.

| 🔞 Control Center                             |                                |     |
|----------------------------------------------|--------------------------------|-----|
| Control Center Selected Edit View Tools Help |                                | 24m |
|                                              |                                |     |
| Systems                                      | GTM - DB2 - WCM-Buffer Pools   |     |
| ∃] GTM                                       | Name Size Use extended storage |     |
| 🖻 🦳 Instances                                | GREGBP 250 No                  |     |
|                                              | BMDEFAU 250 No                 |     |
| Databases                                    |                                |     |
| U WAS4U                                      |                                |     |
|                                              |                                |     |
|                                              |                                |     |
| Aliases                                      |                                |     |
| - Triggers                                   |                                |     |
|                                              |                                |     |
| Indexes                                      |                                |     |
| -C Table Spaces                              |                                |     |
| Connections                                  |                                |     |
| Replication Sources                          |                                |     |
|                                              |                                |     |
| Buffe Create                                 |                                |     |
| H Herriter                                   |                                |     |
| Eedecareu valanase Objects                   |                                |     |
| DWCTRLDB                                     |                                |     |
|                                              |                                |     |
|                                              |                                |     |
| Gateway Connections                          |                                |     |
| DB2CTLSV                                     |                                |     |
|                                              |                                |     |
|                                              |                                |     |
|                                              | <b>2:</b> ‡                    |     |
|                                              |                                |     |

Step 2. Choose a Page Size greater than 4K (the default)

| 🔀 Create Buffer Poo            |           |        |      | × |  |
|--------------------------------|-----------|--------|------|---|--|
| GTM - DB2 - WCM                |           |        |      |   |  |
| Buffer pool name               | GREGBP    |        |      |   |  |
| Page size                      | 16        | -      |      |   |  |
| Size in 16 KB pages            |           | 250    |      |   |  |
| □ Us <u>e</u> extended storage |           |        |      |   |  |
| 🔲 Use <u>d</u> efault buffer   | pool size |        |      |   |  |
|                                |           |        | _    |   |  |
| <u>O</u> KSho                  | W SQL     | Cancel | Help |   |  |

In the **Page size** field select a value and click **OK** to create the Buffer Pool.

## Step 3. Stop and restart DB2 to activate the pool.

To stop DB2, right-click the database and select Stop.

| Control Center Selected Ealt View Tools Fielp                                                                                                    | 🔞 Control Center                             |                 |
|----------------------------------------------------------------------------------------------------|----------------------------------------------|-----------------|
| Image: State   Image: State   Image: State <td>Control Center Selected Edit View Tools Help</td> <td></td>                                                                                                    | Control Center Selected Edit View Tools Help |                 |
| Other De2         Instances         Instances         Performance Monitoring >         Multisite Update         Refreesh         Stances         Stances         Stances         Instances         Instances         Instances         Instances         Instances         Instances         Instances     <                                                                                                    |                                              |                 |
| Image: Import Server Profile:       Import Server Profile:         Import Server Profile:       Import Server Profile:         Import Server Profile:       Import Server Profile:         Import Server Profile:       Performance Monitoring >         Multistie Update →       Refresh         Import Server Profile:       Import Server Profile:         Import Server Profile:       Import Server Profile:         Import Server Profile:                                                                                                    | C Systems                                    | GTM - DB2       |
| Instances   Image: Change.   Remove   Stat   Stat   Configure   Setup communications   Applications   Applications   Performance Monitoring →   Multisite Update →   Refresh                                                                                                    | Ė−_ <b></b> ] GTM                            | Name            |
| Geteway C<br>Geteway C<br>Geteway C                                                                                                    | 🖻 🦳 Instances                                | T Databases     |
| Image: Contract of the start         Image: Start         Image: Start </td <td>🖻 😤 🧧 Open New Control Center</td> <td>Gateway C</td>                                                                                                    | 🖻 😤 🧧 Open New Control Center                | Gateway C       |
| Image: Configure Profile   Image: Configure Profile   Image: Configure Pr                                                                                                    | Change                                       |                 |
| Import Server Profile         Import Server Profile         Import                                                                                                    | E Remove                                     |                 |
| Import Server Profile         Import Server Profile         Import Server Profile         Import Server Profile         Import Server Profile         Import Server Profile         Import Server Profile         Import Server Profile         Import Server Profile         Import Server Profile         Import Server Profile         Import Server Profile         Applications         Applications         Performance Monitoring ▶         Multisite Update ▶         Refresh                                                                                                    | I Start                                      |                 |
| te Atach<br>im Import Sever Profile<br>im C Configure<br>Setup communications<br>Applications<br>Applications<br>Performance Monitoring ↓<br>Multisle Update ↓<br>Refresh<br>21 12 12 12 12 12 12 12 12 12 12 12 12 1                                                                                                    | + Stop                                       |                 |
| t timpor server rolle<br>Configure<br>B timpor server rolle<br>Applications<br>Applications<br>Applications<br>Performance Monitoring ↓<br>Multistic Update ↓<br>Refresh<br>2t timpor term rolle<br>et timpor server rolle<br>Applications<br>Applications<br>Ap                                                                                                    | H Allach                                     |                 |
| ter → Setup communications<br>Applications<br>Performance Monitoring ↓<br>Muttisite Update ↓<br>Refresh<br>tresh<br>tresh | Configure                                    |                 |
| Applications Performance Monitoring  Multisite Update  Refresh  2t # + + + + + + + + + + + + + + + + + +                                                                                                    | Setup communications                         |                 |
| Performance Monitoring  Multistie Update Refresh                                                                                                    | Applications                                 |                 |
| Multisite Update →<br>Refresh                                                                                                    | Performance Monitoring                       |                 |
|                                                                                                    | Multisite Update 🕨                           |                 |
| źł ≉ ⊕ ♥ N* ☞                                                                                                    | Refresh                                      |                 |
| 21 # + > N* 1=-                                                                                                    |                                              |                 |
| 社 参 た を た                                                                                                    |                                              |                 |
| 2t 禄· 士 参, ► 际·                                                                                                    |                                              |                 |
| 21 # + > N* 10-                                                                                                    |                                              |                 |
| 21 to N' 10-                                                                                                    |                                              |                 |
| 21 # + > N* 1=                                                                                                    |                                              |                 |
| \$\$ \$\$ ± \$ ★ \$=                                                                                                    |                                              |                 |
| \$\$ \$\$ ± \$< ₹ }=                                                                                                    |                                              |                 |
| zt 招· 士 》 ► 1=                                                                                                    |                                              |                 |
| zt 禄· 士 》 ▶ ▶                                                                                                    |                                              |                 |
| 】<br>建 报· ⊕                                                                                                    |                                              |                 |
|                                                                                                    |                                              | At the de to be |
|                                                                                                    |                                              |                 |

Select **Disconnect all applications** and click **OK**.

| 🔀 Confirm Stop |                       |  |  |  |
|----------------|-----------------------|--|--|--|
| Disconr        | nect all applications |  |  |  |
| db2stop        | GTM - DB2             |  |  |  |
|                |                       |  |  |  |
|                |                       |  |  |  |
| <u>0</u> K     | Cancel Help           |  |  |  |

| Control Center                 |               | - 🗆 🗵 |
|--------------------------------|---------------|-------|
|                                |               |       |
|                                |               |       |
| Systems                        | GTM - DB2     |       |
|                                | Name          |       |
|                                |               |       |
| Open New Control Center        | Caleway C     |       |
| Bemove                         |               |       |
| Start                          |               |       |
| Stop                           |               |       |
| Attach                         |               |       |
| Import Server Profile          |               |       |
| Setup communications           |               |       |
| Applications                   |               |       |
| Performance Monitoring 🔸       |               |       |
| Multisite Update               |               |       |
| Refresh                        |               |       |
| Replication Subscriptions      |               |       |
| Application Objects            |               |       |
| 🕀 🧰 User and Group Objects     |               |       |
| 😐 🧰 Federated Database Objects |               |       |
|                                |               |       |
|                                |               |       |
| Gateway Connections            |               |       |
| DB2CTLSV                       |               |       |
|                                |               |       |
|                                |               |       |
| K                              | \$1 歩 ⊕ ♥ ♥ ♥ |       |
|                                |               |       |

To restart DB2, right-click the database and select Start.

**Step 4. Create a table space using the new buffer pool** In the Control Center navigation frame, right-click **Table Space** and select **Create** > Table Space.

| 🖥 Control Center                             |                           |              |            |        |             |               |          |               |             |
|----------------------------------------------|---------------------------|--------------|------------|--------|-------------|---------------|----------|---------------|-------------|
| Control Center Selected Edit View Tools Help |                           |              |            |        |             |               |          |               |             |
|                                              |                           |              |            |        |             |               |          |               |             |
| Systems                                      | GTM - DB2 - WCM - Table S | paces        | 741        |        | 5.0         |               |          |               |             |
| ∃ GTM                                        | Name                      | Type of data | Managed by | State  | Extent size | Prefetch size | Overhead | Transfer rate | Buffer Pc   |
| Ē-─́ Instances                               | SYSCATSPACE               | Regular      | System     | Normal | 32          | 16            | 24.100   |               | 0.9 IBMDEF# |
|                                              | C TEMPSPACE1              | System temp  | . System   | Normal | 32          | 16            | 24.100   |               | 0.9 IBMDEF# |
| Databases                                    | C USERSPACE1              | Regular      | System     | Normal | 32          | 16            | 24.100   |               | 0.9 IBMDEF# |
| WAS40                                        |                           |              |            |        |             |               |          |               |             |
|                                              |                           |              |            |        |             |               |          |               |             |
|                                              |                           |              |            |        |             |               |          |               |             |
| - Aliases                                    |                           |              |            |        |             |               |          |               |             |
| - Triggers                                   |                           |              |            |        |             |               |          |               |             |
|                                              |                           |              |            |        |             |               |          |               |             |
| - Condexes                                   |                           |              |            |        |             |               |          |               |             |
| Table Spaces                                 | Table Orean               |              |            |        |             |               |          |               |             |
| Connect Create                               | toring  Table Space Lis   | ing Wizard   |            |        |             |               |          |               |             |
|                                              | Interpretered             | ing withand  |            |        |             |               |          |               |             |
| Replican<br>Buffer P Refresh                 |                           |              |            |        |             |               |          |               |             |
| Build P     Annlication Objects              |                           |              |            |        |             |               |          |               |             |
| H- User and Group Objects                    |                           |              |            |        |             |               |          |               |             |
| Federated Database Objects                   |                           |              |            |        |             |               |          |               |             |
| DWCTRLDB                                     |                           |              |            |        |             |               |          |               |             |
|                                              |                           |              |            |        |             |               |          |               |             |
|                                              |                           |              |            |        |             |               |          |               |             |
| 🗄 🧰 Gateway Connections                      |                           |              |            |        |             |               |          |               |             |
| IB → DB2CTLSV                                |                           |              |            |        |             |               |          |               |             |
|                                              |                           |              |            |        |             |               |          |               |             |
|                                              | 4                         |              |            |        |             |               |          |               | •           |
|                                              | 21 🎲 🛨 📎 N                | 12-          |            |        |             |               |          |               |             |
|                                              |                           |              |            |        |             |               |          |               |             |

| Reate Table Space        |            |        |                  |                   | ×               |
|--------------------------|------------|--------|------------------|-------------------|-----------------|
| Table space name gregts  |            |        |                  |                   |                 |
| Type of table space      |            |        | Space management |                   |                 |
| Regular                  |            |        | C System         |                   |                 |
| C Long                   |            |        | C 5-4-4          |                   |                 |
| O System temporary       |            |        |                  |                   |                 |
| C User temporary         |            |        |                  |                   |                 |
|                          |            |        |                  |                   |                 |
| Container name           |            | Туре   | Size (MB)        |                   | <u>A</u> dd     |
|                          |            |        |                  |                   | <u>C</u> hange  |
|                          |            |        |                  | _                 | Remove          |
| Total allocated: 0.00 MB |            |        |                  |                   | <u>T</u> 200202 |
|                          |            |        |                  |                   |                 |
| Comment                  |            |        |                  |                   |                 |
|                          | <u>o</u> k | Cancel | Sho <u>w</u> SQL | Ad <u>v</u> anced | Help            |

On the Create Table Space window, click Add.

| 🔞 Add Container          |            | ×                         |
|--------------------------|------------|---------------------------|
| File size                |            |                           |
| 20 ME                    | Э 🔽        |                           |
| • <u>F</u> ile           |            |                           |
| C <u>R</u> aw device     |            |                           |
| Container                |            | Current directory         |
| grego                    |            | C:\Program Files\SQLLIB\  |
| Files                    |            | Directories               |
| db2cli.ini<br>db2cli.ont |            | prt 🔺                     |
| db2clia1.lst             |            | samples                   |
| db2clias.lst             | _          | system                    |
| evaluate.agr             | -          | tivready                  |
|                          |            | Drives                    |
|                          |            | C: 26906 MB available     |
|                          | <u>0</u> K | Cancel <u>A</u> pply Help |
|                          |            |                           |

On the Add Container window, click **OK** to return to the Create Table Space window.

| 📔 Create Table Space         |            |       |                    |                   | ×              |
|------------------------------|------------|-------|--------------------|-------------------|----------------|
| GTM - DB2 - WCM              |            |       |                    |                   |                |
| Table space name gregts      |            |       |                    |                   |                |
| Type of table space          |            |       | -Space managemer   | nt                |                |
|                              |            |       | C System           |                   |                |
| C Long                       |            |       | @ Databasa         |                   |                |
| O System temporary           |            |       |                    |                   |                |
| C User temporary             |            |       |                    |                   |                |
|                              |            |       |                    |                   |                |
|                              |            | 1     |                    |                   |                |
| Container name               |            | Туре  | Size (MB)          |                   | <u>A</u> aa    |
| C:\Program Files\SQLLIB\greg | с          | File  | 20                 |                   | <u>C</u> hange |
|                              |            |       |                    |                   | Damaua         |
|                              |            |       |                    |                   | Remove         |
| Total allocated: 20.00 MB    |            |       |                    |                   |                |
| Comment                      |            |       |                    |                   |                |
|                              | <u>o</u> k | Cance | I Sho <u>w</u> SQL | Ad <u>v</u> anced | Help           |

On the Create Table Space window, click Advanced.

| 📔 Advanced    |            | ×          |
|---------------|------------|------------|
| GTM - DB2 - W | СМ         |            |
| Page size     | 16 💌       | КВ         |
| Extent size   | 32         | 16KB pages |
| Prefetch size | 16 💌       | 16KB pages |
| Overhead      | 24.1       | ms         |
| Transfer      | 0.9        | ms         |
| Buffer pool   | GREGBP 🗾 🔽 |            |
| <u>o</u> k    | Cancel     | Help       |

On the Advanced window, choose the buffer pool you created. Ensure that the page size matches the page size for the buffer pool and click **OK** to set the Advanced Options. Click **OK** to create the Table Space.

#### Trademarks

Java and all Java-based trademarks and logos are trademarks or registered trademarks of Sun Microsystems, Inc. in the United States and other countries.

ActiveX, Microsoft, Windows, Windows NT<sup>®</sup>, and the Windows logo are trademarks or registered trademarks of Microsoft Corporation in the United States, or other countries, or both.

UNIX is a registered trademark of The Open Group.

Linux is a registered trademark of Linus Torvalds.

Other company, product, and service names, which may be denoted by a double asterisk(\*\*), may be trademarks or service marks of others.

#### Notices

The following paragraph does not apply to the United Kingdom or any other country where such provisions are inconsistent with local law:

INTERNATIONAL BUSINESS MACHINES CORPORATION PROVIDES THIS PUBLICATION AND ANY ASSOCIATED CODE "AS IS" WITHOUT WARRANTY OF ANY KIND, EITHER EXPRESS OR IMPLIED, INCLUDING, BUT NOT LIMITED TO, THE IMPLIED WARRANTIES OR CONDITIONS OF NON-INFRINGEMENT, MERCHANTABILITY OR FITNESS FOR A PARTICULAR PURPOSE. Some states do not allow disclaimer of express or implied warranties in certain transactions, therefore, this statement may not apply to you.

This information could include technical inaccuracies or typographical errors. Changes are periodically made to the information herein; these changes will be incorporated in new editions of the publication. IBM may make improvements and/or changes in the product(s) and/or the program(s) described in this publication at any time without notice.

<sup>©</sup> Copyright International Business Machines Corporation 2002. All rights reserved. US Government Users Restricted Rights - Use, duplication or disclosure restricted by GSA ADP Schedule Contract with IBM Corp.